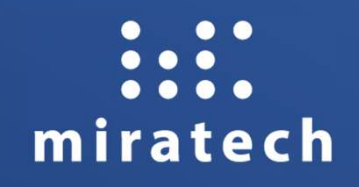

# MIRATECH UNIVERSITY OF HOUSTON TRAINING - SUPERVISOR

June 2024

**Topics** 

- 1. General Overview: Genesys Cloud
- 2. How to log in on the platform
- 3. What is workspace and resources available
- 4. How to view and manage agent status
- 5. How to do live monitoring
- 6. How to view queue statistics and check queue activity
- 7. ACD Skill / Language Assignment
- 8. Queue Configuration and setup

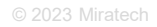

in in the character is the second second s

#### How to log in on the platform

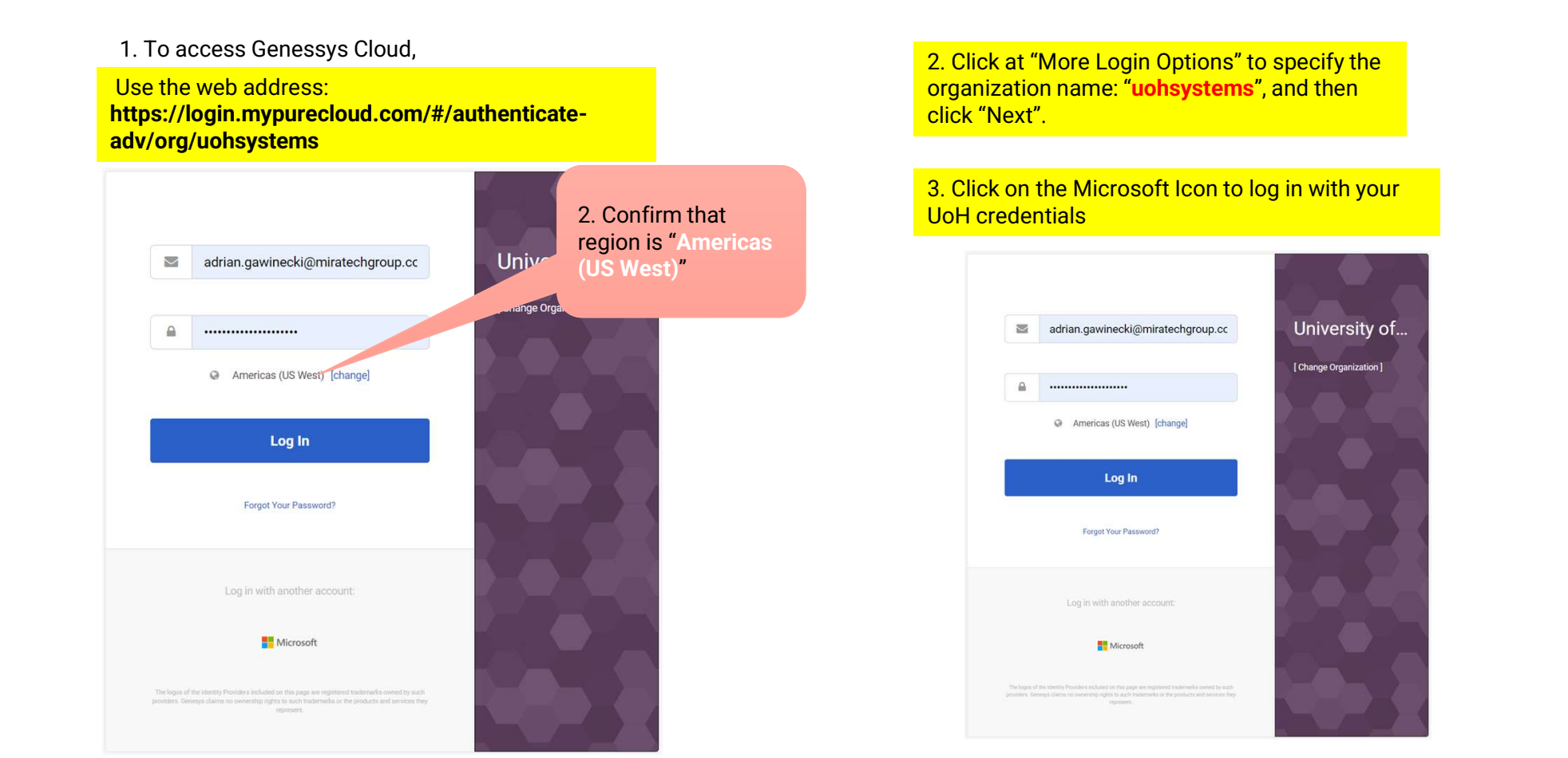

#### 👬 miratech

#### **General overview**

| Real<br>Histo             | Time and<br>orical Data          | Configura                | ations                 |                          |                 |
|---------------------------|----------------------------------|--------------------------|------------------------|--------------------------|-----------------|
| <mark>o</mark> Activity D | irectory   Documents Performance | Admin                    |                        |                          | 🔍 🔔 🕥 Off Queue |
| Overview / A              | dmin Home                        |                          |                        |                          |                 |
|                           | Genesys Cloud A                  | Admin                    |                        |                          | Î.              |
| ρ                         | Search                           |                          |                        | Q                        |                 |
|                           | Account Settings                 | People & Permissions     | Directory              | Integrations             |                 |
|                           | Subscription                     | People                   | Groups                 | Integrations             |                 |
| ~                         | Genesys Add Ons                  | Roles / Permissions      | Locations              | Actions                  |                 |
| S                         | Organization Settings            | Authorized Organizations | Profile Fields         | Single Sign-on           |                 |
|                           |                                  | Divisions                | External Contacts      | OAuth                    |                 |
| 6                         |                                  |                          |                        | Authorized Applications  |                 |
| 8                         | Documents                        | Telephony                | Contact Center         | Message                  |                 |
|                           | Workspaces                       | Topology                 | ACD Skills & Languages | Platforms                |                 |
| දු                        |                                  | Metrics                  | Utilization            | Platform Configs         |                 |
|                           |                                  | Trunks                   | Queues                 | SMS Number Inventory     |                 |
|                           |                                  | Sites                    | Wrap-Up Codes          | Threading Timeline       |                 |
|                           |                                  | Edge Groups              | Email                  | Messenger Configurations |                 |
|                           |                                  | Edges                    | Canned Responses       | Messenger Deployments    |                 |
|                           |                                  | Phone Management         | Response Assets        |                          |                 |
|                           |                                  | Certificate Authorities  | Widgets                |                          |                 |
| (?)                       |                                  | DID Numbers              | Analytics              |                          | ★               |

© 2023 Miratech

#### **General overview**

• If you find yourself in a page and do not understand what it means, always try to click at for contextual help:

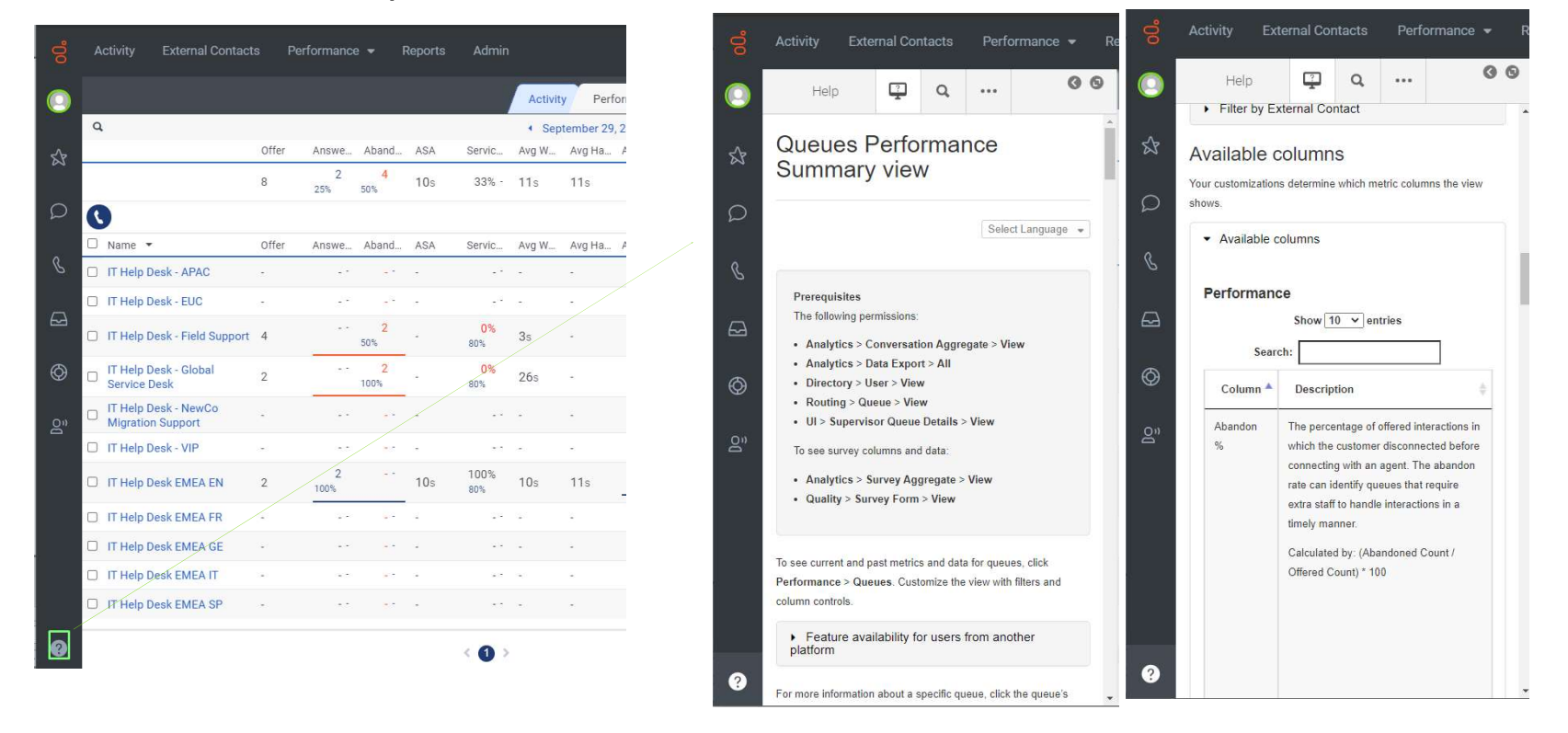

© 2023 Miratech

#### What is workspace and resources available

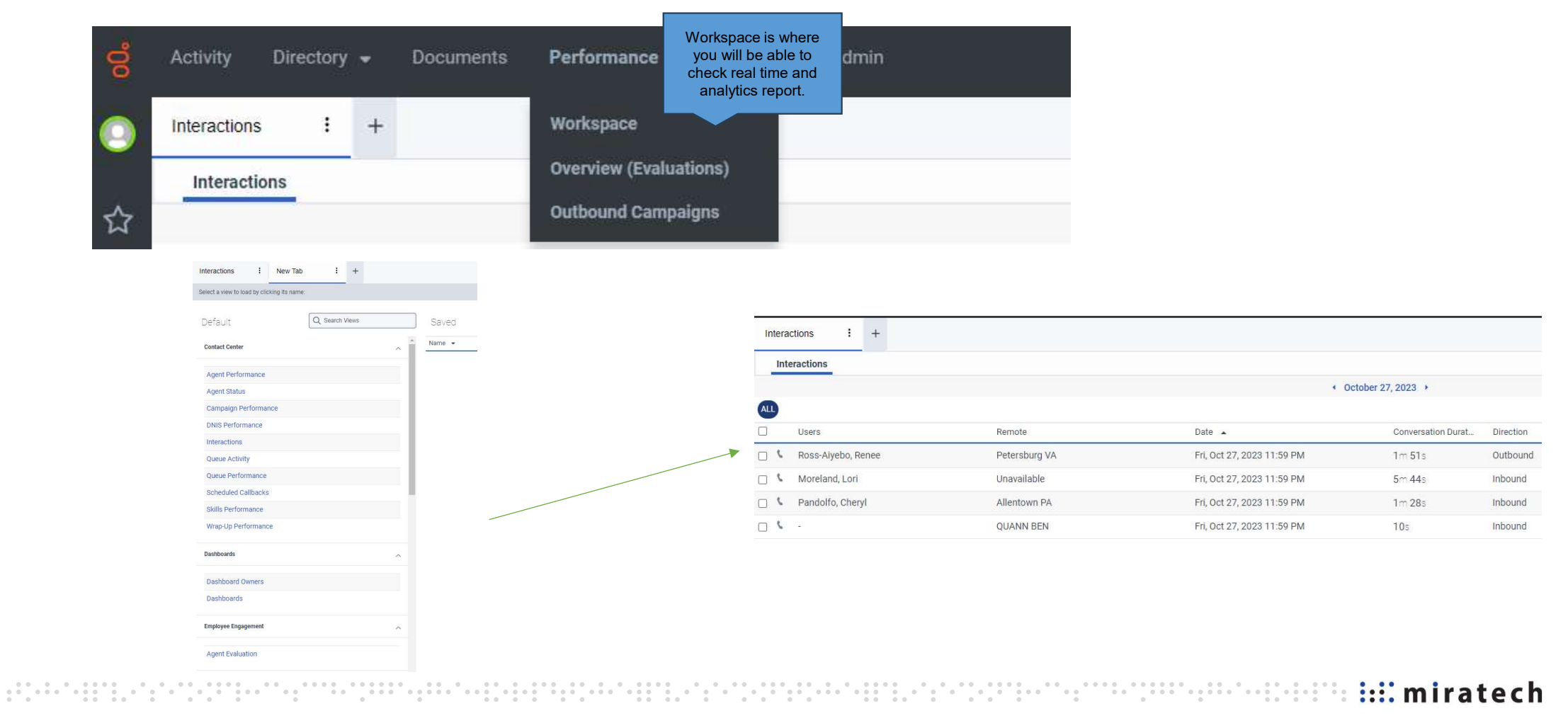

© 2023 Miratech

To view real-time agent metrics, click **Performance** > Workspace > **Agents Performance**. See agent performance, including their metrics, time in statuses, and evaluations.

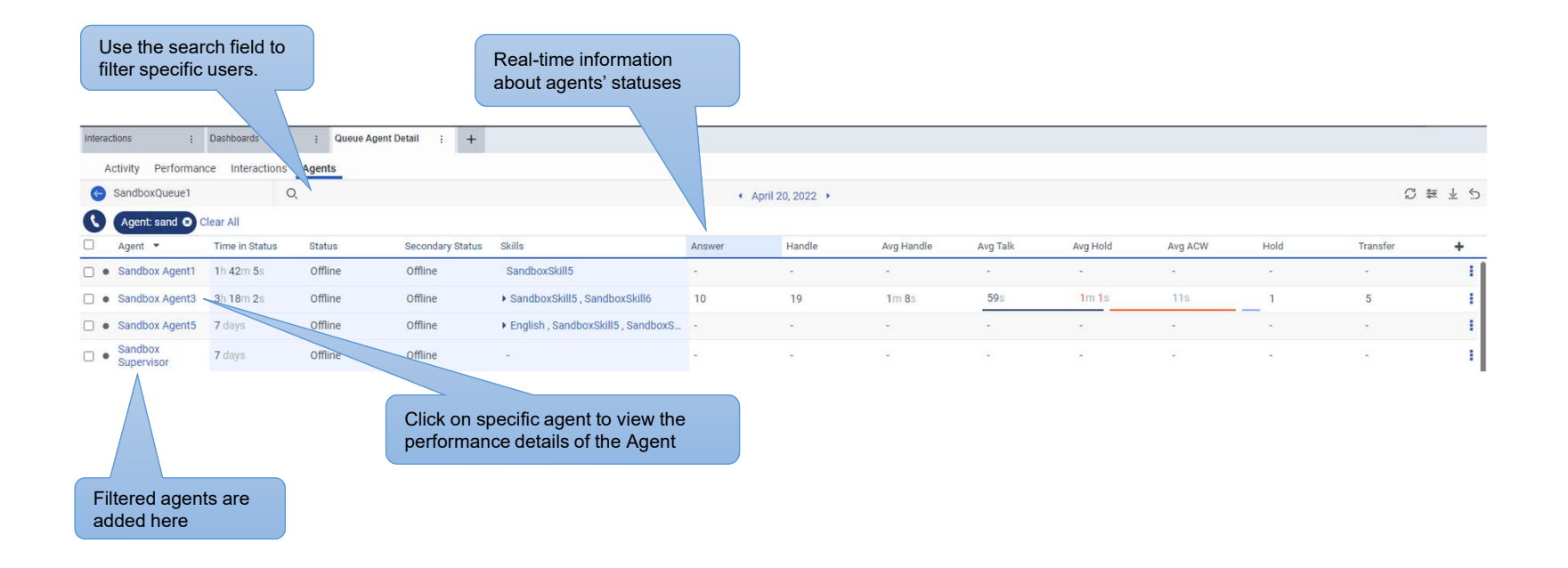

in in the second second s

The statuses tab shows time-based statistics particular to the agent.

| Agent Status Detail | +                          |                    |          |                |                     |            |          |         |              |          |
|---------------------|----------------------------|--------------------|----------|----------------|---------------------|------------|----------|---------|--------------|----------|
| Performance Status  | es Evaluations Interaction | ons Queues Wrap-Up |          |                |                     |            |          | Add oth | er statuses, |          |
| 🕒 🙆 Chris Wignall   | Ø                          |                    |          |                | September 8, 2022 + |            |          | such as | meeting      | 0 40 ± 5 |
|                     | Logged In                  | On Queue           | Idle     | Not Responding | Off Queue           | Available  | Away     |         |              |          |
|                     |                            | a and waiting      | 18m 21s  |                | 17h 7m 25s          | 17h 7m 25s |          |         |              |          |
| 30m 0s              | for an int                 | teraction          |          |                |                     | Data about | ituses   |         |              |          |
|                     |                            |                    |          |                |                     |            |          |         |              |          |
| Thu 08              |                            |                    | 06:00 AM |                | 12:00 PM            |            | 06:00 PM |         |              | Fri 09   |
| Interval *          | Logged In                  | On Queue           | Idle     | Not Responding | Off Queue           | Available  | Away     | Break   | Meal         | +        |
| 12:00 AM            | 30m 0s                     | -                  | -        | -              | 30m 0s              | 30m 0s     |          |         | -            |          |
| 12:30 AM            | 30m 0s                     |                    | (#)      |                | 30m 0s              | 30m 0s     |          |         | 2.4          |          |
| 1:00 AM             | 30m 0s                     | - ,                |          |                | 30m 0s              | 30m Os     | 1.2      |         |              |          |
| 1:30 AM             | 30m 0s                     | -                  | -        |                | 30m 0s              | 30m Os     |          |         |              |          |
| 2:00 AM             | 30m 0s                     | -                  |          |                | 30m 0s              | 30m Os     |          |         |              |          |
| 2:30 AM             | 30m 0s                     | 42                 |          | а.<br>С        | 30m 0s              | 30m Os     | ÷        |         | 12           |          |
| 3:00 AM             | 30m 0s                     | -                  |          | -              | 30m 0s              | 30m 0s     |          |         |              |          |

© 2023 Miratech

in instech

The Interactions tab displays a list of interactions specific to the agent - See Interactions slide

| Agent Interaction Det | +                                         |                          |                                           |             |                  |         |                                                                                                    |                  |                                               |
|-----------------------|-------------------------------------------|--------------------------|-------------------------------------------|-------------|------------------|---------|----------------------------------------------------------------------------------------------------|------------------|-----------------------------------------------|
| Performance Statuse   | s Evaluations Interactions Queues Wrap-Up |                          |                                           |             | F                | iltor h | w day, date, or Interval                                                                                                    |                  |                                               |
| 🕝 🔘 Chris Wignall     |                                           |                          | <ul> <li>September 8, 2022 + .</li> </ul> |             |                  |         | y day, date, of interval                                                                                                    |                  | 0 # # ± 5                                     |
| 0                     |                                           |                          |                                           |             |                  |         |                                                                                                    |                  |                                               |
| Users Users           | Remote                                    | Date 🔺                   | Conversation                              | n Duration  | Direction        | Queue   | e Wrap-up                                                                                                    |                  | +                                             |
| 🗆 🕻 Chris Wignall     | Bellevue WA                               | Thu, Sep 8, 2022 3:37 PM | 9s                                        |             | Outbound         |         |                                                                                                    |                  | 1                                             |
| 🗆 💪 Chris Wignall     | Chris Wignall                             | Thu, Sep 8, 2022 2:52 PM | 535                                       |             | Inbound/Outbound | CT.     |                                                                                                    |                  | E                                             |
| 🗆 💪 Chris Wignall     | Chris Wignall                             | Thu, Sep 8, 2022 2:29 PM | 1m 7s                                     |             | Inbound/Outbound | СТ      | To search for interactions,                                                                                                    |                  | E.                                            |
| 🗆 💪 Chris Wignall     | Chris Wignall                             | Thu, Sep 8, 2022 2:26 PM | 1m 6s                                     |             | Inbound/Outbound | CT.     | use the filter view.                                                                                                    |                  | E                                             |
| 🖸 💪 Chris Wignall     | Chris Wignall                             | Thu, Sep 8, 2022 2:19 PM | Interactions / Interaction                |             |                  |         |                                                                                                    |                  |                                               |
| 🗇 💪 Chris Wignall     | Chris Wignall                             | Thu, Sep 8, 2022 2:19 PM |                                           |             |                  |         |                                                                                                    |                  |                                               |
| 🗆 🕻 Chris Wignall     | Chris Wignall                             | Thu, Sep 8, 2022 2:10 PM | Internal Participant                      |             |                  |         |                                                                                                    |                  | External Participant                          |
| 🗆 💪 Chris Wignall     | Chris Wignall                             | Thu, Sep 8, 2022 2:08 PM | ~                                         |             | a shared as      | -       | and a started at the started at the |                  |                                               |
| 🗆 💪 Chris Wignall     | Chris Wignall                             | Thu, Sep 8, 2022 2:07 PM | <b>S</b>                                  |             | - internet       |         |                                                                                                    |                  |                                               |
| 🗆 💪 Chris Wignall     | Chris Wignall                             | Thu, Sep 8, 2022 2:07 PM | <b>—</b>                                  | U           | 1                |         |                                                                                                    | 0.00.000 / 12:20 |                                               |
|                       | Click on the interaction to open it       |                          | Aaron Robertson<br>+61 2 9856 0514 ❹      | Speed: x1   | Add Annotation   |         | Anotate                                                                                                    | 0.00.000710.29   | Mobile Number, Australia<br>원)+61 421 863 877 |
|                       |                                           |                          | Details Timeline Qualit                   | ity Summary | Audit Trail      | R       | recording Information                                                                                                    |                  |                                               |

miratech

The Queues tab displays a list of queue statistics specific to the agent.

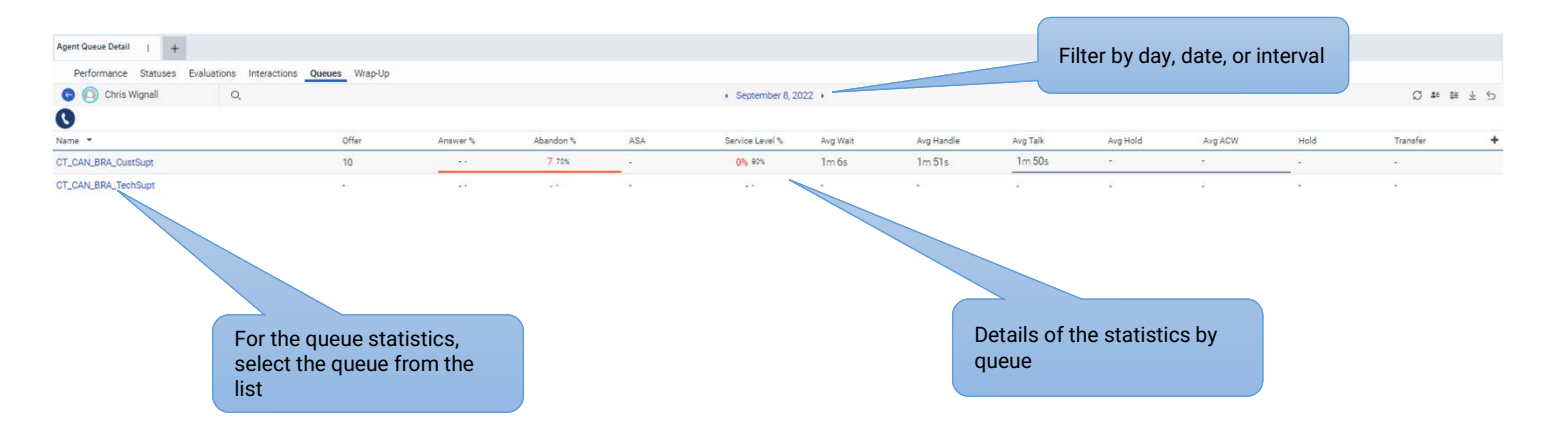

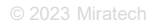

. .

#### The Wrap-Up tab shows the wrap up details used by this agent.

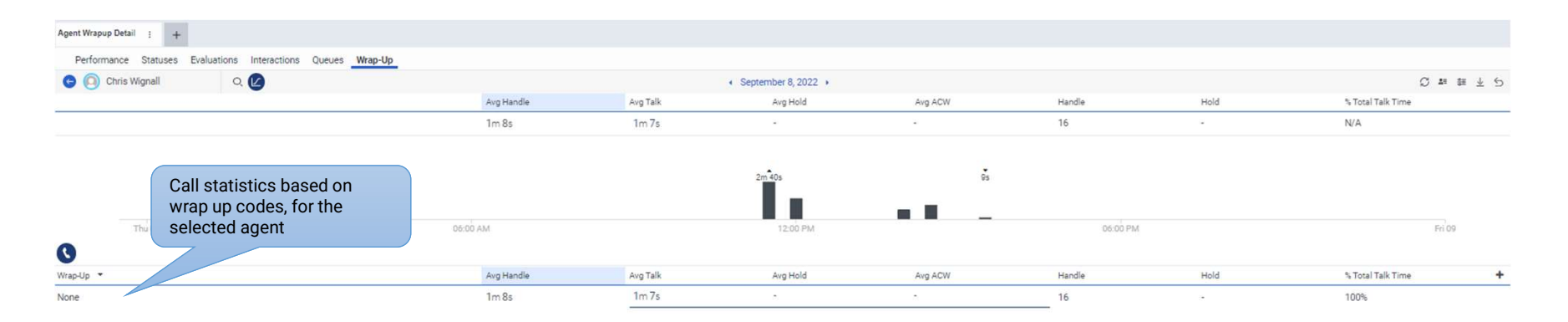

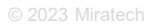

# Add Skill/Language to an agent

To add a skill to an agent, go to:

| Activity   | External Contacts Performance 👻 | Reports Admin  |             |                         | Q Off Queue |
|------------|---------------------------------|----------------|-------------|-------------------------|-------------|
| Overview / | / Admin Home                    |                |             |                         |             |
|            | Genesys Cloud A                 | dmin           |             |                         |             |
| 2          | Search                          |                |             |                         | Q           |
|            | People & Permissions            | Contact Center | Architect   | Routing                 |             |
| 6          | People                          | Queues         | Data Tables | Disconnect Interactions |             |
|            | Roles / Permissions             |                |             |                         |             |
| 1          |                                 |                |             |                         |             |

| People & Permissions / Peop | ble      |              |             |               |                |            |       |                                    |          |                 |               |        |
|-----------------------------|----------|--------------|-------------|---------------|----------------|------------|-------|------------------------------------|----------|-----------------|---------------|--------|
| ≡<br>Beeple                 | Active a | and Inactive | e People    |               |                |            | ~     | Search - the                       |          |                 |               |        |
| Roles / Permissions         | O Ad     | ld Person    | Bulk Import | I Set State 👻 | More Actions 👻 |            |       |                                    |          |                 | 0 people sele | ected. |
| Authorized Organizations    |          | Name         |             | Active        | License        | Last Login | Roles | Email                              | Division | Welcome<br>Sent | Work<br>Team  |        |
| Divisions                   | O T      | Theolan Gov  | render      | ~             | Cloud CX 2, 🗙  | 5/23/2024  | 9     | theolan.govender@miratechgroup.com | Home     | Never           |               |        |

© 2023 Miratech

## Add Skill/Language to an agent

| People & Permissions / Pe | ople / Theolan Govender          |                                                          |                          |              |
|---------------------------|----------------------------------|----------------------------------------------------------|--------------------------|--------------|
| ≡<br>People               | Roles Division & Licenses Skills | View Permissions Phone ACD Skills Queues Utilization     | Person Details Languages |              |
| Roles / Permissions       | Select Skill                     |                                                          | Select Language          |              |
| Authorized Organizations  | Training                         | **** Delete                                              | English                  | ★★★★☆ Delete |
| Divisions                 | n and add Skills                 | Skill level (0-5 stars) More                             | Search and add Languages |              |
|                           |                                  | Skill level (0-5 stars) More stars equal higher priority |                          |              |

You can assign up to 50 skills to a single agent.

Languages are separate from ACD skills.

For example, when an agent speaks the language requested by the customer, Genesys Cloud selects that agent rather than an agent who is more skilled but cannot speak that language.

However, an agent that cannot speak the language of the customer does not receive that interaction, regardless of ACD skill.

© 2023 Miratech

in instech

## **Contact Center - ACD Queues: Queue settings**

Queues are the "waiting lines" of interactions.

Agents select the **On Queue** status to enter their predefined queues.

Contact center queue settings include creating and managing queues for voice and chat channels for the entire organization.

#### Notes:

- An organization can add up to 5000 queues.
- Membership is limited to 5000 members per queue.
- Each queue name must be unique. You cannot duplicate a queue name.
- A queue name cannot contain asterisks.

https://help.mypurecloud.com/articles/create-queues/

# **Contact Center - ACD Queues: Queue settings**

#### Training

| me                                                                   | • <b>Optional</b> . This option allows the agent to opt out of selecting a wrap-up code after a call. This feature might be u your organization does not use wrap-up codes and your agents do not need after call work time.                                                                                                    |
|----------------------------------------------------------------------|----------------------------------------------------------------------------------------------------|
| scription<br>er Id<br>vision                                         | <ul> <li>Mandatory, Discretionary. This option requires the agent to select a wrap-up code and allows the agent an oper ended amount of time to submit it.</li> <li>Mandatory, Time-boxed. This option requires the agent to select a wrap-up code and limits the amount of time submit it before making the agent available to receive more interactions.</li> <li>Mandatory, Time-boxed no early exit. This option requires the agent to select a wrap-up code within a specified amount of time and ensures the agent will not receive a new interaction until the time period expires. This featu might be used to give the agent a "cool down" period between interactions.</li> </ul> |
| rr Call Work                                                         | After Call Work Timeout (Seconds)                                                                                                    |
| ptional                                                              |                                                                                                    |
| Enable Manual Assignment<br>o-Answer for all digital channels ⑦<br>f | There may be times when interactions are sitting in a queue because the skills that were assigned to the interaction in call flow do not match the skills for any of the available agents in the queue or because agents are already fully utilized the interaction's media type.<br>This can result in interactions waiting to be answered for an extended period of time. Using Manual Assignment, user the appropriate permissions can manually assign these interactions to waiting agents in the queue or provide the characteristic permission.                                                                                                    |

## **Contact Center - ACD Queues: Queue settings**

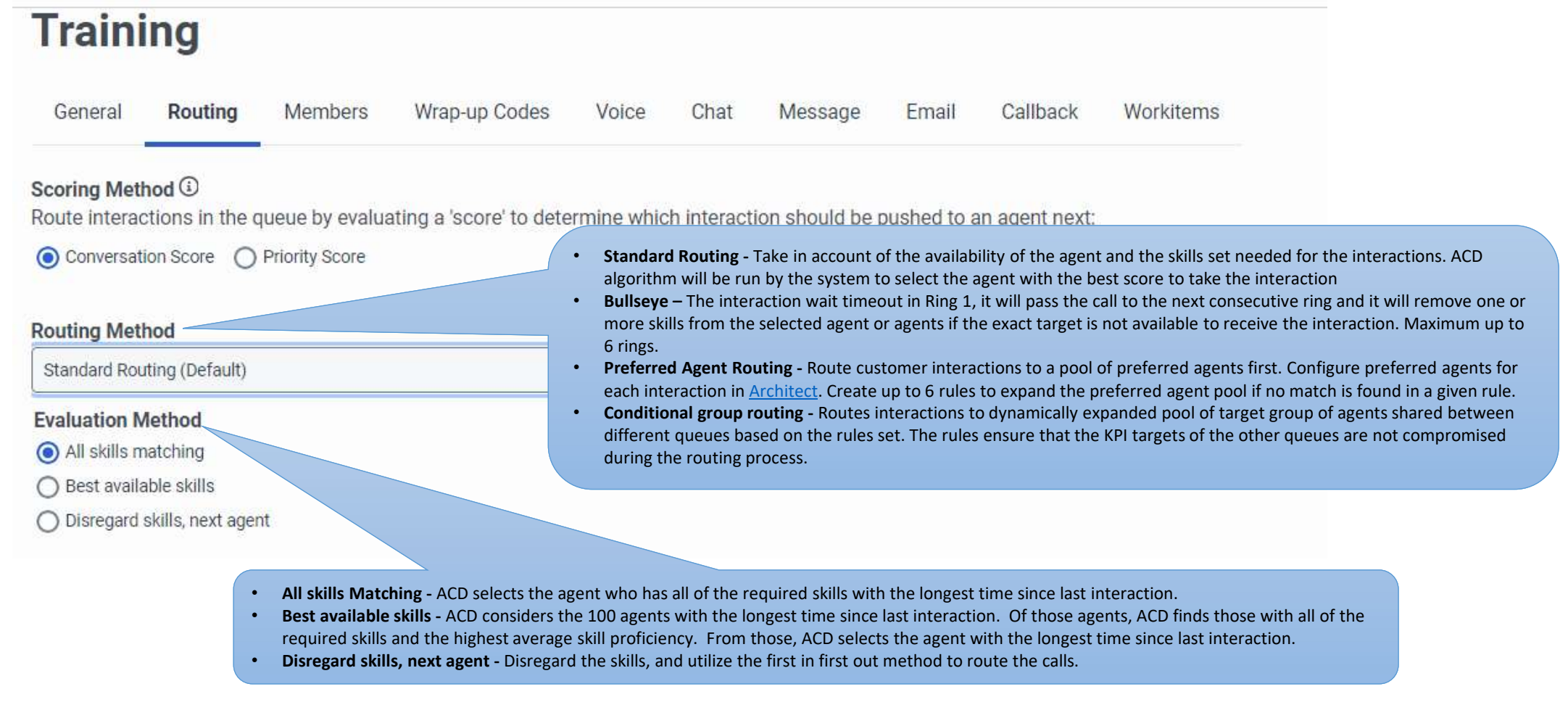

#### https://help.mypurecloud.com/articles/acd-evaluation-routing-methods/

© 2023 Miratech

in instech

#### **Contact Center - ACD Queues: Adding/Removing members**

| Gene<br>User<br>Manage | Inling<br>ral Routing Members Wrap-up Codes Voice Chat Message E<br>g Groups<br>-Individual users for this queue                                         | mail Callback Workitems                 |       |                 |          |       |                                                                                                    |                          |                                                                                                    |                                                                            |
|------------------------|----------------------------------------------------------------------------------------------------|-----------------------------------------|-------|-----------------|----------|-------|----------------------------------------------------------------------------------------------------|--------------------------|----------------------------------------------------------------------------------------------------|----------------------------------------------------------------------------|
| QE                     | iter a name                                                                                                    |                                         |       | Remove Selected | Add User |       | Remove use                                                                                                    | r from queue             |                                                                                                    |                                                                            |
|                        | Name                                                                                                    | Department                              | Title |                 | Action   |       | membership                                                                                                    |                          |                                                                                                    |                                                                            |
|                        | Dillon Bray Theolan Govender                                                                                                    |                                         |       |                 | ×        | Add U | sers                                                                                                    |                          |                                                                                                    |                                                                            |
| To<br>frc              | search for users by a filter other than<br>m one of these filters:<br>1. Division<br>2. Group<br>3. Language<br>4. Location<br>5. Reports To<br>6. Skill | text, click the <b>Text</b> list and se | elect |                 |          | Text  | Name     Entition       Keith Frasher     Keith Frasher       Keith Frasher     Keith Frasher       Lettcia Pesso Feniman     Keith Frasher       Lettcia Pesso Feniman     Marce       Lucas Arruda Fernandes     Marce       Phillip Humphrey     Marce       Theolan Govender     Marce       Cancel     Cancel | er a value  Title  Title | <ul> <li>× +</li> <li>Department</li> <li>.</li> <li>.</li> <li>DTC Domain Administration</li> <li>.</li> <li>.</li> <li>Page 1 of 1</li> </ul> | C<br>Er C<br>Ktrashe<br>kevin b<br>leticia.<br>phumpl<br>tjadam<br>theolan |

in in the second second s

#### **Contact Center - ACD Queues: Wrap-up Codes**

*Wrap-Up Codes* are the reason codes for interactions that have been processed by the agents. To add a wrap-up code to the queue, type the name in the **Select new wrap-up codes** box then select from the autocomplete list then click the + symbol

|                                                                     |                    |                |  | _ |
|---------------------------------------------------------------------|--------------------|----------------|--|---|
| Select new wrap-up codes                                            | Approved-extension | Search by name |  | € |
| Name                                                                |                    |                |  |   |
|                                                                     |                    |                |  | Q |
| Application                                                         |                    |                |  |   |
| 1.1.1                                                               |                    |                |  |   |
| Callback Required                                                   |                    |                |  |   |
| Callback Required                                                   |                    |                |  |   |
| Callback Required<br>Cancellation<br>Completed Booking              |                    |                |  |   |
| Callback Required<br>Cancellation<br>Completed Booking<br>Follow Up |                    |                |  |   |

## **Contact Center - ACD Queues: Interactions Configuration**

Each media type has a separate tab but queues can be used with multiple media types, each media type has settings for service level, service level target and alerting timeout voice has additional settings which allow definition of a calling party name and number and to select an in-queue flow.

- Enter the percentage your organization uses for Service Level and Service Level Target in seconds
- Calling Party Name and Calling Party Number define the information displayed to the caller when an agent places a call out on behalf of the queue
- Alerting Timeout sets the amount of time an interaction will alert an agent before it moves to the next available agent (not applicable to Auto-Answer agents)
- In-Queue Flow sets the call flow from Architect to be used as a caller waits for an agent
- **Default Script** define the specific script that will display to agent when they received inbound call

| Iraining                                                                                                    |                          |                                                                                                    |    |
|----------------------------------------------------------------------------------------------------|--------------------------|----------------------------------------------------------------------------------------------------|----|
| General Routing Members Wrap-up Codes                                                                                                    | Voice Chat Message Email | Callback Workitems                                                                                                    |    |
| Service Level                                                                                                    |                          | Service Level Target (Seconds)                                                                                                    |    |
|                                                                                                    | •                        | 80%                                                                                                    | 20 |
| Calling Party Name                                                                                                    |                          | Calling Party Number                                                                                                    |    |
|                                                                                                    |                          |                                                                                                    |    |
|                                                                                                    |                          | remember to input the country code                                                                                                    |    |
| Alerting Timeout (Seconds)                                                                                                    |                          |                                                                                                    |    |
|                                                                                                    | 8                        | ^                                                                                                    |    |
|                                                                                                    | 8                        | <b>)</b> \$                                                                                                    |    |
| In-queue Flow                                                                                                    | 8                        | C Default Script                                                                                                    |    |
| In-queue Flow<br>Search for flow by name                                                                                                    | 8                        | Contract       Default Script       X       Search for script by name                                                                                                    | ~  |
| In-queue Flow<br>Search for flow by name<br>Whisper Audio                                                                                                    | 8                        | Default Script      Search for script by name      Continue Voice Recording during Queue Wait                                                                                                    | ×  |
| In-queue Flow Search for flow by name Whisper Audio Only play whisper audio if agent is configured for auto-answer                                                                            | 8                        | Continue Voice Recording during Queue Wait                                                                                                    | ~  |
| In-queue Flow Search for flow by name Whisper Audio Only play whisper audio if agent is configured for auto-answer Play whisper audio for all agents                                          | 8                        | Default Script       Search for script by name       Continue Voice Recording during Queue Wait       Off                                                                                                    | v  |
| In-queue Flow<br>Search for flow by name<br>Whisper Audio<br>Only play whisper audio if agent is configured for auto-answer<br>Play whisper audio for all agents<br>Whisper Prompt            | 8                        | Default Script  Search for script by name  Continue Voice Recording during Queue Wait  Off  Hold Audio                                                                                                    | ~  |
| In-queue Flow Search for flow by name Whisper Audio Only play whisper audio If agent is configured for auto-answer Play whisper audio for all agents Whisper Prompt Search for whisper prompt | 8                        | Default Script     Search for script by name     Continue Voice Recording during Queue Wait     Off     Off     O | ~  |

## How to monitor a live interaction

Monitoring and coaching features are available for interactions that are in progress.

• **Monitoring** allows you to listen to an interaction without disturbing the conversation between the agent and the customer. Neither the customer nor the agent are aware that you're monitoring the interaction.

• **Coaching** allows you to drive improvements by offering comments and advice to the agent during the interaction. Customers are not aware of the coaching session and cannot hear your conversation with the agent.

https://help.mypurecloud.com/articles/monitor-in-progress-voiceinteractions/

in instech

#### How to monitor a live interaction

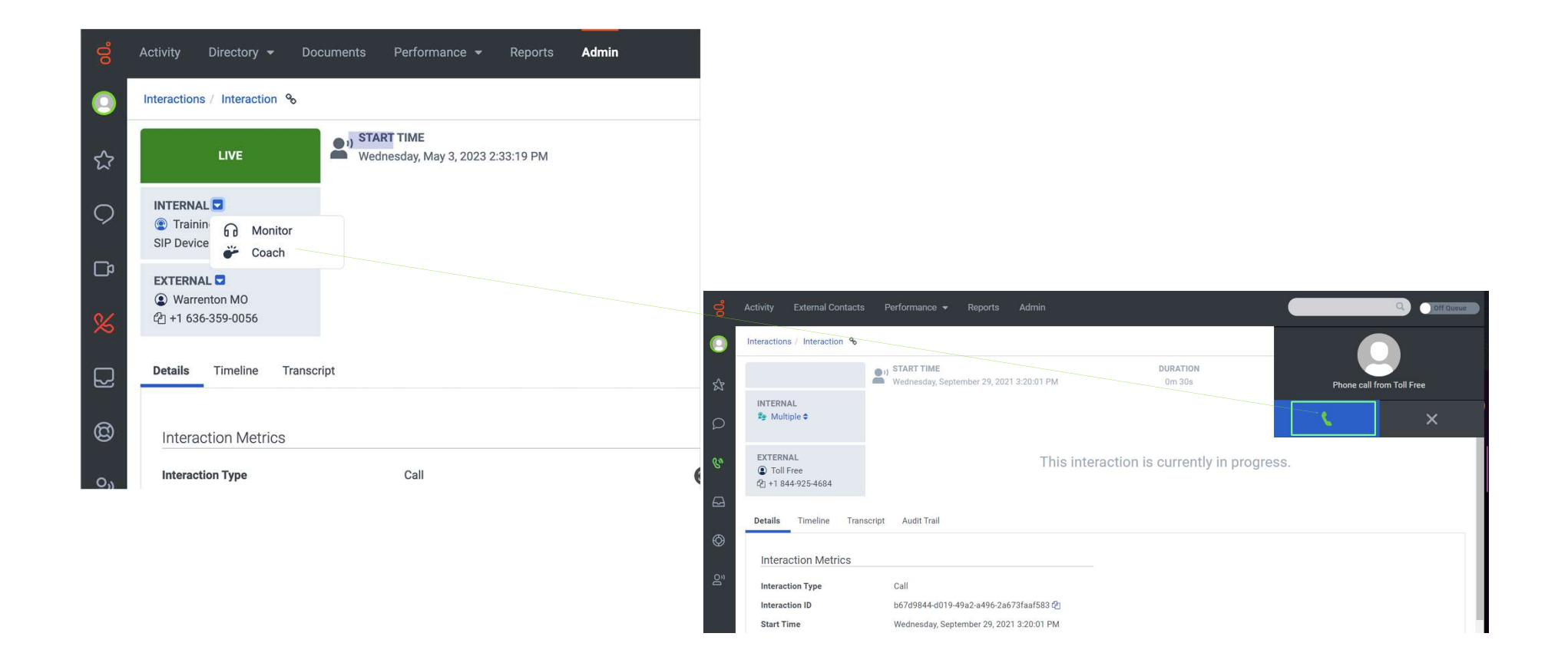

# Thank you

www.miratechgroup.com

info@miratechgroup.com

© 2023 Miratech